# 如何修正來自CTR的電子郵件

## 目錄

<u>簡介</u>

<u>背景資訊</u>

<u>採用元件</u>

<u>設定</u>

<u>驗證</u>

步驟1.根據訪問可用伺服器的情況訪問CTR門戶並進行調查

<u>步驟2.使用支援的觀察量調檢視似惡意或威脅的已傳送郵件。可觀察量可以通過以下標準進行搜尋</u> <u>,如圖所示:</u>

<u>2.1以下IP調查和調查的示例,如下圖所示:</u>

<u>2.2以下是在郵件補救之前您收件箱中獲得的內容,如下圖所示:</u>

\_\_\_\_\_2.3按一下「Cisco Message ID」(思科消息ID)後,從選單選項中選擇任何支援的修正操作 ,如下圖所示:

\_\_\_\_\_2.4在本例中,「Initiate Forward」被選中,並在右下角出現「Success」彈出視窗,如下圖 所示:

\_\_\_\_\_2.5在ESA中,您可以看到「mail logs」下的以下日誌,其中顯示「CTR」補救已啟動、已選 <u>擇的操作和最終狀態。</u>

\_\_\_\_\_2.7在配置ESA/SMA模組時鍵入的電子郵件地址是在選擇「轉發」或「轉發/刪除」選項時接 收修正電子郵件的地址,如下圖所示:

\_\_\_\_\_2.8最後,如果您檢視ESA/SMA新介面的郵件跟蹤詳細資訊,您會看到「mail\_logs」和「 Last State」中獲取的日誌與「Remediated」相同,如下圖所示:

## 簡介

本文說明如何修正來自思科威脅回應(CTR)的電子郵件。

## 背景資訊

已更新CTR調查以支援按需郵件補救。管理員可以搜尋來自O365和OnPrem Exchange使用者郵箱的特定電子郵件,並通過郵件安全裝置(ESA)或安全管理裝置(SMA)對其進行補救。

## 採用元件

本文中的資訊係根據以下軟體和硬體版本:

- CTR帳戶
- 思科安全服務交換
- ESA AsycnOs 14.0.1-033

本文中的資訊是根據特定實驗室環境內的裝置所建立。文中使用到的所有裝置皆從已清除(預設))的組態來啟動。如果您的網路運作中,請確保您瞭解任何指令可能造成的影響。

**附註**:僅支援O365、Exchange 2016和2019混合部署以及本地2013 Exchange部署中的搜尋 和郵件補救。

## 設定

- 1. <u>在ESA中配置帳戶設定</u>
- 2. 配置鏈結配置檔案並將域對映到帳戶配置檔案
- 3. <u>將CTR與ESA或SMA整合</u>

### 驗證

您可以調查CTR門戶中的可觀察量,並使用以下步驟選擇用於補救的消息:

### 步驟1.根據訪問可用伺服器的情況訪問CTR門戶並進行調查

- US <u>https://visibility.amp.cisco.com/investigate</u>
- APJC <a href="https://visibility.apjc.amp.cisco.com/investigate">https://visibility.apjc.amp.cisco.com/investigate</a>
- 歐盟<u>https://visibility.eu.amp.cisco.com/investigate</u>

### 步驟2.使用支援的觀察量調檢視似惡意或威脅的已傳送郵件。可觀察量可以通過以下 標準進行搜尋,如圖所示:

| IP address              | ip:"4.2.2.2"                                | Email subject              | email_subject:"Invoice Due" |
|-------------------------|---------------------------------------------|----------------------------|-----------------------------|
| Domain                  | domain:"cisco.com"                          | Cisco Message ID<br>(MID)  | cisco_mid:"12345"           |
| Sender email address    | email:"noreply@cisco.com"                   | SHA256 filehash            | sha256:"sha256filehash"     |
| Email message<br>header | email_messageid:"123-<br>abc-456@cisco.com" | Email attachment file name | file_name:"invoice.pdf"     |

#### 2.1以下IP調查和調查的示例,如下圖所示:

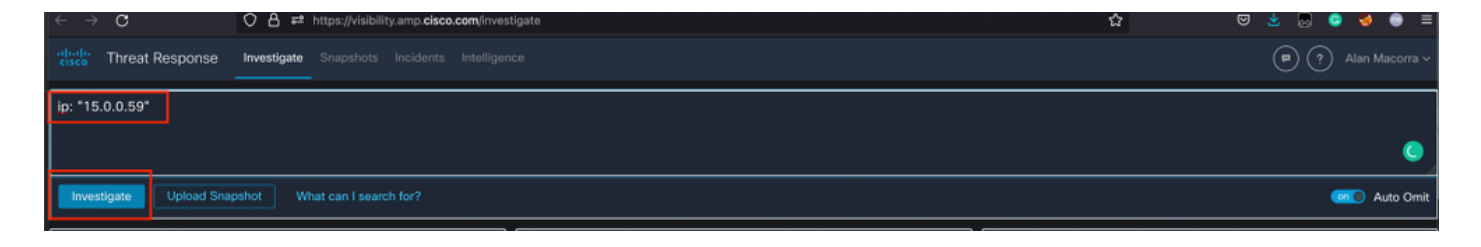

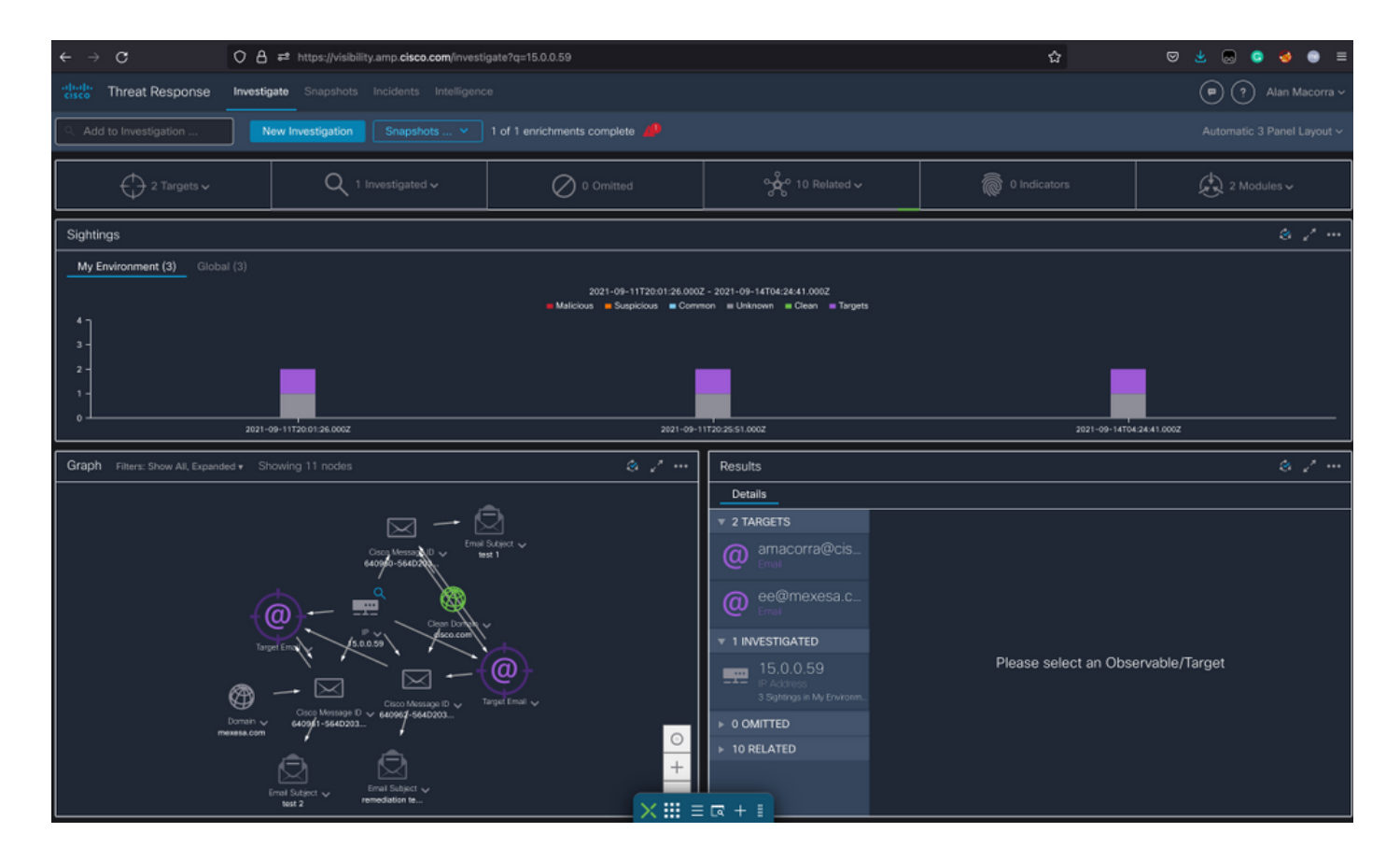

### 2.2以下是在郵件補救之前您收件箱中獲得的內容,如下圖所示:

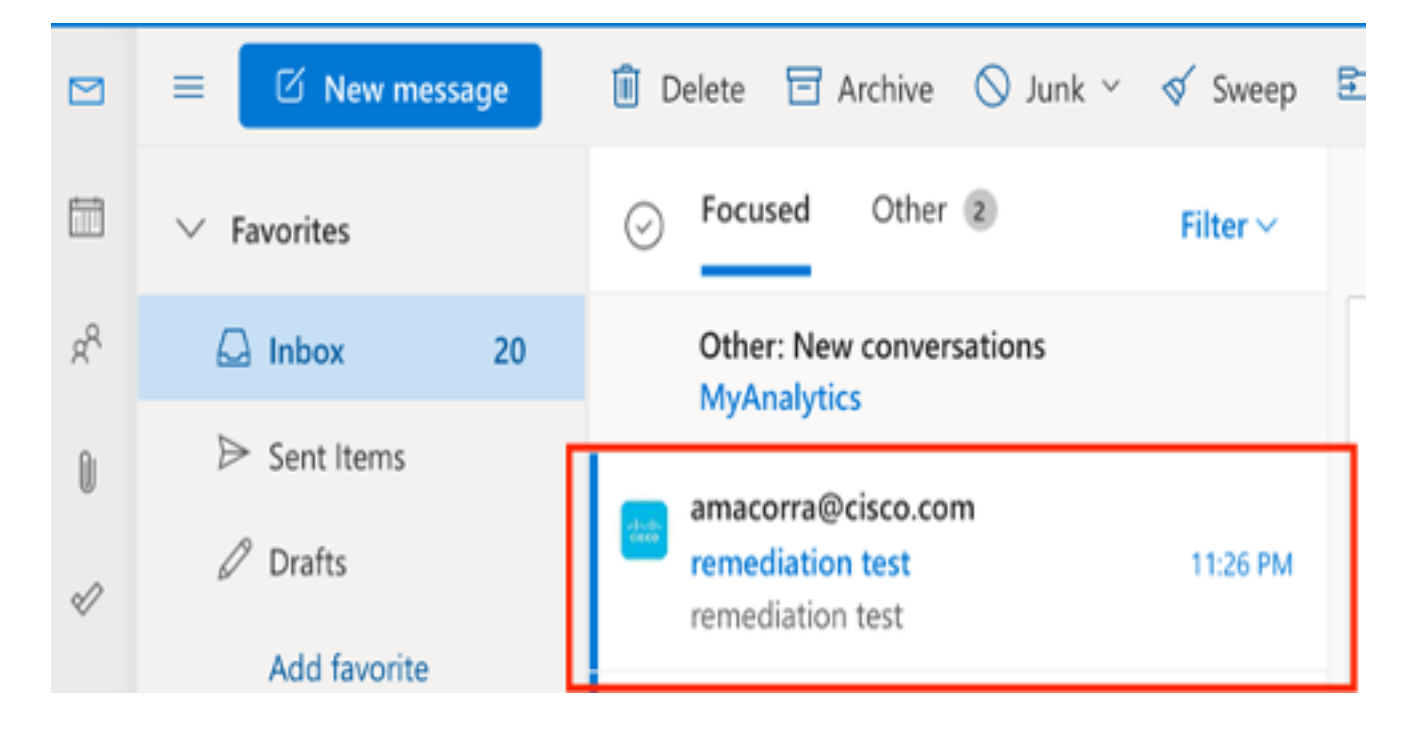

2.3按一下「Cisco Message ID」(思科消息ID)後,從選單選項中選擇任何支援的修正操作 ,如下圖所示:

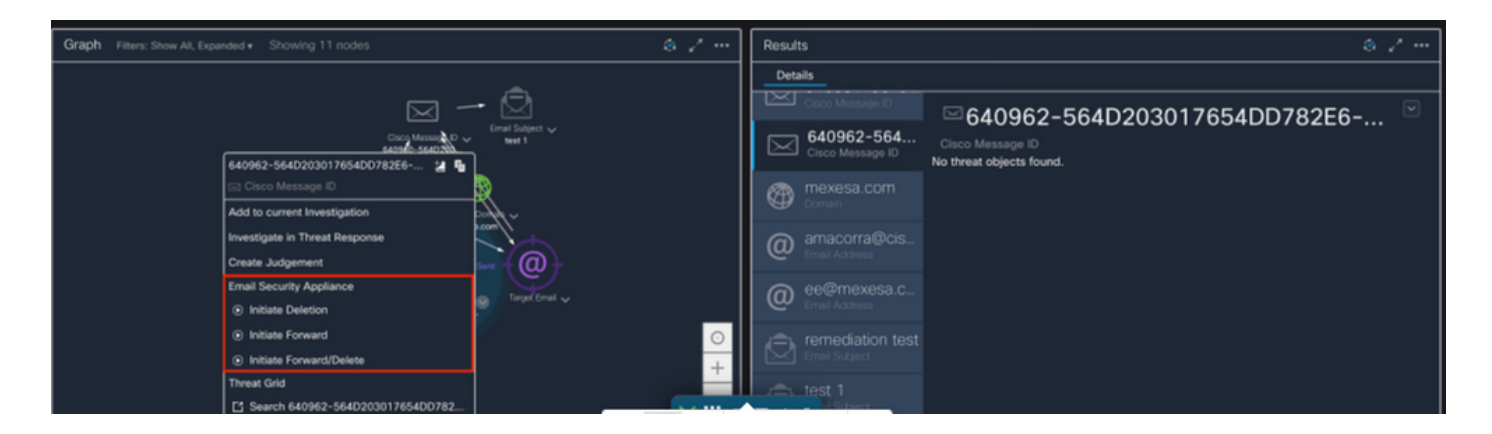

2.4在本例中,「Initiate Forward」被選中,並在右下角出現「Success」彈出視窗,如下圖所示:

| Graph Filters: Show All, Expanded • Showing 11 nodes | & / ···                                                                                                    | Results                                                 | 8.7 ···                                      |
|------------------------------------------------------|----------------------------------------------------------------------------------------------------|---------------------------------------------------------|----------------------------------------------|
|                                                      |                                                                                                    | Details                                                 |                                              |
| - 🖂                                                  | - 🛛                                                                                                    | Cisco Message ID                                        |                                              |
| Corp Mesos No Stated<br>640962-564D203017654DD782E6  |                                                                                                    | 640962-564 Ciaco Message ID<br>No threat objects found. | Cisco Message ID<br>No threat objects found. |
| 🖂 Cisco Message ID                                   | 8                                                                                                    | mexesa.com                                              |                                              |
| Add to current Investigation                         | ~ here a                                                                                                    | Domain                                                  |                                              |
| Investigate in Threat Response                       |                                                                                                    | @ amacorra@cis                                          |                                              |
| Create Judgement                                     | sert -{ @ }                                                                                                    | Email Address                                           |                                              |
| Email Security Appliance                             | Transferration of the second second s | ee@mexesa.c                                             |                                              |
| <ul> <li>Initiate Deletion</li> </ul>                | · initiation ·                                                                                                    | Email Address                                           |                                              |
| <ul> <li>Initiate Forward</li> </ul>                 | 0                                                                                                    | remediation test                                        |                                              |
| <ul> <li>Initiate Forward/Delete</li> </ul>          | +                                                                                                    | Email Subject                                           | Success                                      |
| Threat Grid                                          | · · · · · · · · · · · · · · · · · · ·                                                                                                    | test 1                                                  | Initiate Forward                             |
| Search 640962-564D203017654DD782                     | × =                                                                                                    | TR + E Subject                                          |                                              |

#### 2.5在ESA中,您可以看到「mail\_logs」下的以下日誌,其中顯示「CTR」補救已啟動、已選 擇的操作和最終狀態。

Mon Sep 13 23:38:03 2021 Info: Message 640962 was initiated for 'Forward' remedial action by 'admin' from source 'CTR' in batch '2b46dcaf-9b3d-404c-9327-f114fd5d89c7'.

Mon Sep 13 23:38:06 2021 Info: Message 640962 was processed with 'Forward' remedial action for recipient 'ee@mexesa.com' in batch '2b46dcaf-9b3d-404c-9327-f114fd5d89c7'. Remediation status: Remediated.

2.6語句「[Message Remediated]」顯示在消息主題的前面,如下圖所示:

| [Message Remediated]remediation test |                                                                                             |  |
|--------------------------------------|---------------------------------------------------------------------------------------------|--|
| ES                                   | Escalation Support<br>This message is forwarded as part of the mailbox remediation process. |  |
| 0                                    | You forwarded this message on Mon 9/13/2021 11:39 PM                                        |  |
| -th-th-<br>cisco                     | amacorra@cisco.com<br>Mon 9/13/2021 11:26 PM                                                |  |
|                                      | remediation test                                                                            |  |

2.7在配置ESA/SMA模組時鍵入的電子郵件地址是在選擇「轉發」或「轉發/刪除」選項時接 收修正電子郵件的地址,如下圖所示:

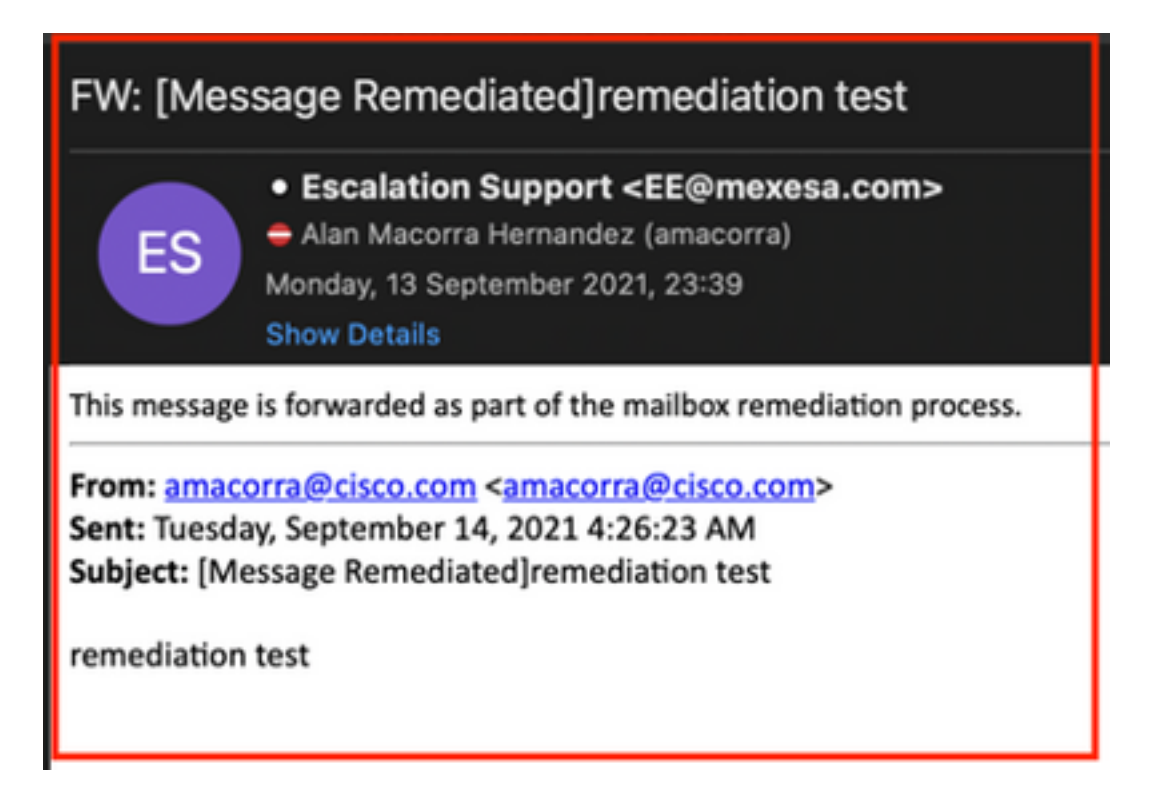

2.8最後,如果您檢視ESA/SMA新介面的郵件跟蹤詳細資訊,您會看到「mail\_logs」和「Last State」中獲取的日誌與「Remediated」相同,如下圖所示:

| $\checkmark$ | Email Gateway  | Monitoring Tracking Quarantine                                                                                                    | admin 🛓 ? 🌣 🔤 🕼 SECURE                                      |
|--------------|----------------|----------------------------------------------------------------------------------------------------|-------------------------------------------------------------|
| ⊜            | Message Tracki | ng                                                                                                    |                                                             |
|              | Message ID Hea | der <18fb39\$jhu2@mail.sergio.com>                                                                                                    | < Previous Next >                                           |
|              | Processing Det | ails                                                                                                    | Envelope Header and Summary<br>Last State                   |
|              | Summary        |                                                                                                    | Remediated                                                  |
|              | 23:24:41       | Start message 640962 on incoming connection (ICID 31).                                                                                                    | Message<br>Incoming                                         |
|              | 23:24:41       | Message 640962 enqueued on incoming connection (ICID 31) from amacorra@cisco.com.                                                                                                    | MID<br>640962                                               |
|              | 23:24:41       | Message 640962 direction: incoming                                                                                                    | Time<br>13 Sec 2021 23:24:41 (GMT +05:00)                   |
|              | 23:24:48       | Message 640962 on incoming connection (ICID 31) added recipient (ee@mexesa.com).                                                                                                    | Sender                                                      |
|              | 23:25:07       | Message 64/09/2 onginal subject on injection: remediation test                                                                                                    | amacorraepoisco.com<br>Recipient                            |
|              | 23:25:07       | Message 640962 (145 bytes) from amacorra@cisco.com ready.                                                                                                    | ee@mexesa.com<br>Subject                                    |
|              | 23:25:07       | Message 640962 has sender_group: whitelist, sender_ip: 15.0.0.59 and sbrs: None                                                                                                    | remediation test<br>Sender Group                            |
|              | 23:25:07       | Message 640962 matched per-recipient policy ee for inbound mail policies.                                                                                                    | whitelist                                                   |
|              | 23:25:07       | Message 640962 scanned by Advanced Malware Protection engine. Final verdict: SKIPPED(no attachment in message)                                                                                                    | (Name unresolved, SN:564D203017654DD782E6-<br>ADB1CB8ECD45) |
|              | 23:25:07       | Message 640962 scanned by Outbreak Filters. Verdict: Negative                                                                                                    | Incoming Policy Match                                       |
|              | 23:25:07       | Message 640962 contains message ID header '<18fb39\$jhu2@mail.sergio.com>'.                                                                                                    | ee<br>Message Size                                          |
|              | 23:25:07       | Message 640962 queued for delivery.                                                                                                    | 145 (Bytes)<br>Attachments                                  |
|              | 23:25:08       | (DCID 6) Delivery started for message 640962 to ee@mexesa.com.                                                                                                    | N/A                                                         |
|              | 23:25:10       | UC-RU b) Univery details: Message 040962 sent to de@mexesa.com                                                                                                    | Sending Host Summary                                        |
|              | 23.23:10       | Hostname=BY3PR19MB5169.namprd19.prod.outlook.com] 8351 bytes in 0.165, 49.369 KB/sec Queued mail for delivery.                                                                                                    | Reverse DNS hostname                                        |
|              | 23:29:50       | Incoming connection (ICID 31) lost.                                                                                                    | IP address                                                  |
|              | 23:38:03       | nessage o4usez was instated for informedial action by "admin" from source "CTR" in batch "2546dcal-953d-404c-9327-1114(d5d85c2".                                                                                                    | 15.0.0.59<br>SBRS Score                                     |
|              | 23:38:06       | j messenge vervarez mes processes min normana remedial action for recipient elegimexess.com in patch 2040dC8F-9030-4046-9327-<br>f114fd5d89c7', Remediation status: Remediated.                                                                                                    | None                                                        |
|              |                | X III Home                                                                                                    |                                                             |
|              |                | Copyright Control Control and Annual Annual An |                                                             |

**附註**:可能會發生多個補救,如果您在ESA/SMA中配置搜尋和補救功能,則可以從CTR和 ESA/SMA補救同一消息。這允許您將同一郵件轉發到與整合模組中配置的郵件地址不同的<u>郵</u> 件地址。